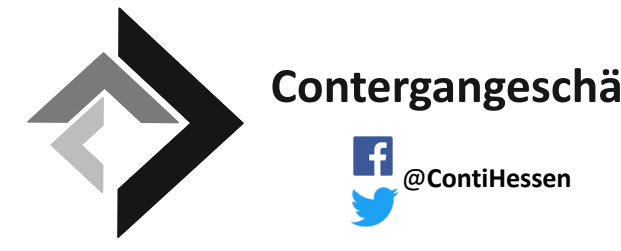

## Contergangeschädigte Hessen e.V.

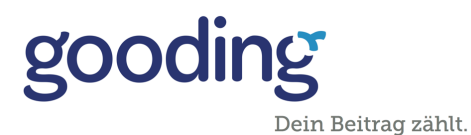

Öffne https://www.gooding.de in deinem Browser.

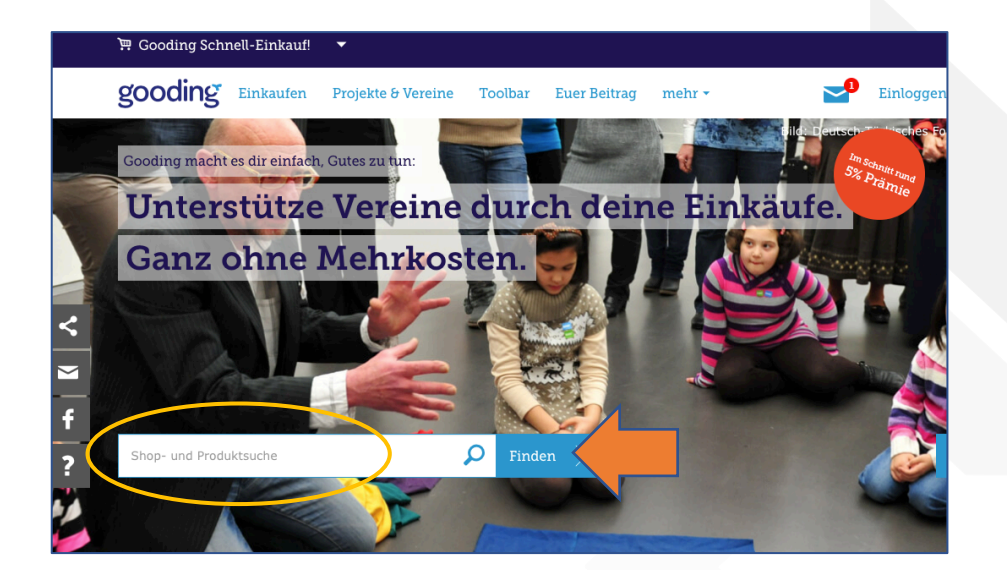

2

Online Shop suchen und auf weiter klicken.

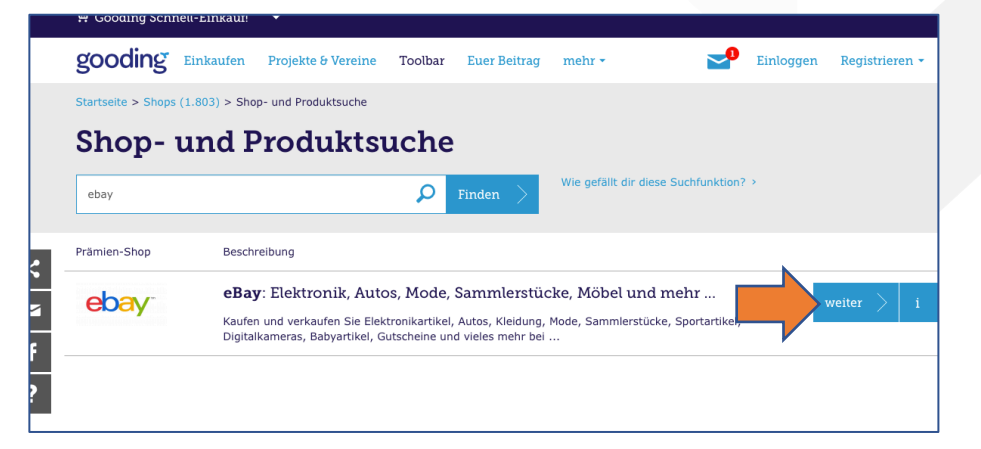

Nun wird Dir oben angezeigt welche Organisation mit deinem Einkauf unterstützt wird. Klicke auf ändern und suche nach: "Contergangeschädigte Hessen e.V.". *Wähle den Verein mit unserem Vereinslogo aus!* 

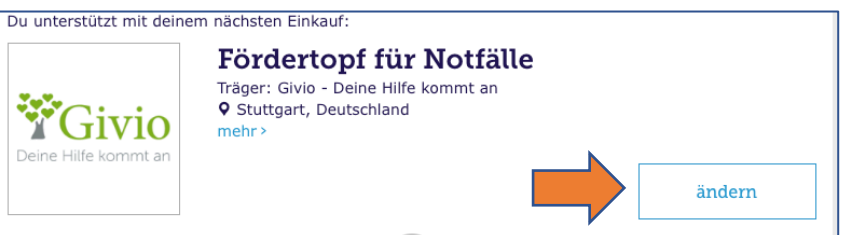

## Wen möchtest du unterstützen?

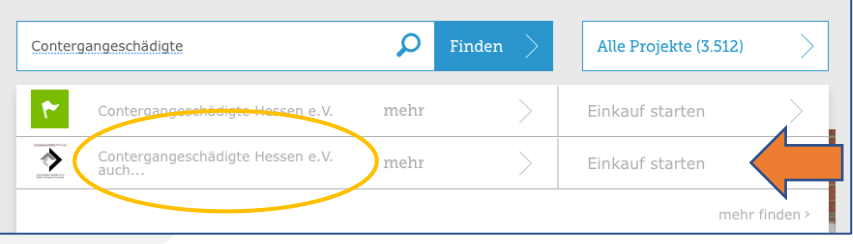

Nun klicke auf Einkauf starten. Danach wirst du auf deinen Online-Shop weitergeleitet und Du kannst wie gewohnt einkaufen.

## Contergangeschädigte Hessen e.V. auch bekannt unter LV Hessen Contergangeschädigte

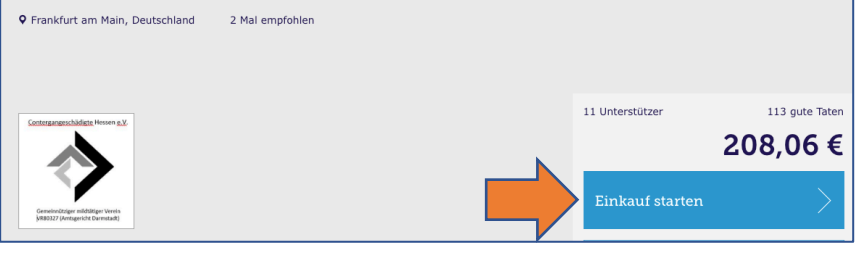